## NPO 法人会計へのデータ移行について

2013年5月22日

 シンシステムデザインのホームページより NPO 法人会計に入り体験版をダウンロードしてく ださい。

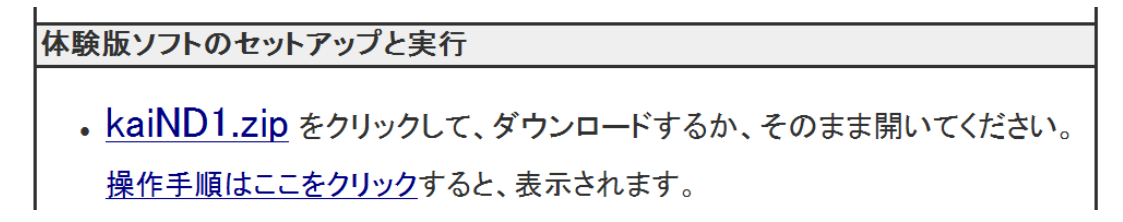

- 2. 上記 ZIP ファイルを開いて次の NPO 法人会計フォルダを C ドライブ等にコピーしてください。
   ▶ NPO法人会計
   原則として仕訳入力はしませんので、ライセンスキーは不要です。
- 上記フォルダを開いて次の実行プログラムを実行してください。
   <sup>2</sup>kaiN6D1exe
- 4. 登録法人名の登録をしてデータパス名は2012¥としてください。
- 5. 初期設定メニューで部門登録に入ります。 部門設定をしてひな形科目は3番目を選んでください。
- 6. 下記例は社福で次のような部門設定にしている場合です。実行ボタンを押すと勘定科目設定に 入りますが、科目変更は特にしなくてもよいと思います。

| 🎇 Bumon M                                                                                                    | 社会福祉法人会計での設定                       |
|----------------------------------------------------------------------------------------------------|------------------------------------|
| ひな形科目の選択<br>C ひな形科目1(指定正味財産対応)<br>C ひな形科目2<br>C 社福社応ひな形科目<br>部門の新規追加<br>部門の新規追加                                                                                                    | 0 合計<br>1 本部<br>2 あああああ<br>3 いいいいい |
| code   部門の名称   部門区分   入力区分=                                                                                                    | 4 ううううう                            |
| 1 本部       1       1         2       いいいい       2       1         3       うううううう       2       1         4       あああああ       1       1         5       えええええ       2       1         6       おおおおお       2       1         7       かかかか       1       1 | 5 かかかかか<br>6 えええええ<br>7 おおおおお      |

- 7. 会計期首で期首を正しく設定してください。(2012年4月1日)
- 8. メインメニューで部門設定が正しいことを確認してください。

9. 補助作業メニューの他会計データの取込をクリックします。

| 初期設定メニュー「メインメニュー | 補助作業メニュー                       |
|------------------|--------------------------------|
|                  |                                |
| 新年度更新処理          | 前年度の会計が確定するまで<br>前年度の会計が確定したら、 |
| 部門データの入力・出力      | 部門別に入力したデータをイ:                 |
| 他会計データの取込        |                                |
| 破損ファイルの修復        | データが何らかの原因で破損<br>この処理を実行する場合は、 |

読込の前に!!

## 重要な確認事項

- 取り込みを行うと、すでに入っている NPO 法人会計のデータはいったんすべて削除されて社 会福祉法人会計のデータをすべて読み込みます。
- いったん読み込んだ後で、社会福祉法人会計を訂正した再度読み直す場合ステップ1、ステップ2、インポート実行の3手順を必ず行ってください。

## 最重要確認事項

読み込んだ後はNPO法人会計の試算表と社会福祉法人会計の試算表をくらべて積立金以外で金額 が一致していることを確認してください。

10. ステップ①をクリックすると取り込みたい会計データの選択画面が出ますので、設定をして実行してください。ステップ②をクリックすると科目が取り込まれます。

| 25-9月ス名[20128]                              | <ul> <li></li></ul>                                                                                                    |
|---------------------------------------------|----------------------------------------------------------------------------------------------------|
| 他会計データの耳                                    | 文込 <u>市</u> 閉じる(C)                                                                                                    |
| ステップ① → ステップ② ED 刷                          | 18150/100                                                                                                    |
| 科目連結部門連結                                    |                                                                                                    |
| code NPO法人科目名 code NPO法人科目名                 | code         NPO法人科目名         ▲           ▶ 100001         計算量の部         1           110001         計算量の部         -           110001         計算量の部         - |
|                                             | 最新更新日 2013/04/30                                                                                                    |
| 0.94任会福祉法人会計C2420124<br>例)C4社会福祉法人会計C242012 | 参照                                                                                                    |
| 実 行 ・ ・ ・ ・ ・ ・ ・ ・ ・ セル                    |                                                                                                    |
|                                             | 11590         前払金           11600         短期焼付金           11610         仮払金           11630         證明引当金(△)           11640         その他流動資産                 |

11. 科目連結を行います。一度行いますと、科目の変更がない限り次回以降取込時も有効です。 左が取り込んできた他会計の科目です。 右が NPO 会計科目です。 左にカーソルを合わせて、右の連結させる科目をダブルクリックすると連結されます。 右の科目をダブルクリックすると左のカーソルは次の項目に自動的に進みます。

|   | 科目連結  | 部門連結        |       |          |  |         |          |
|---|-------|-------------|-------|----------|--|---------|----------|
|   | code  | 他会計科目名      | code  | NPO法人科目名 |  | code    | NPO法人科目名 |
|   | 10000 | 【資産の部】      |       |          |  | 10000   | I 資産の部   |
|   | 11000 | 流動資産        |       |          |  | 11000   | 1. 流動資産  |
|   | 11010 | 現金預金        |       |          |  | 11020   | 現金預金     |
|   | 11020 | 現金(本部運営)    | 11040 | 現金       |  | 11040   | 現金       |
| Ч | 11030 | 現金(いいい)理名)  | 11060 | 預壶       |  | ▶ 11060 | 預金       |
|   | 11040 | 現金(いいい授産)   | 11060 | 預金       |  | 11500   | 受取手形     |
|   | 11050 | 現金(ああああ運営)  | 11060 | 預金       |  | 11510   | 売掛金      |
|   | 11060 | 現金(ああああ授産)  | 11060 | 預金       |  | 11520   | 有価証券     |
|   | 11070 | 広銀胡町(本部運営)  | 11060 | 預金       |  | 11530   | 棚卸商品·製品  |
|   | 11080 | 広銀胡町(いいい運営) | 11060 | 預金       |  | 11540   | 棚卸仕掛品    |

☆連結させるのは黒文字の仕訳科目のみです。

☆注意が必要な連結について

①純資産の部はすべて前期繰越正味財産にしてください。

| 30000 | 【純資産の部】        |       |          |
|-------|----------------|-------|----------|
| 31000 | 基本金            |       |          |
| 31010 | 基本金            |       |          |
| 31020 | <b>第1</b> 号基本金 | 31020 | 前期繰越正味財産 |
| 31030 | 第2号基本金         | 31020 | 前期繰越正味財産 |
| 31040 | 第3号基本金         | 31020 | 前期繰越正味財産 |
| 31050 | <b>第4</b> 号基本金 | 31020 | 前期繰越正味財産 |
| 31060 | 国庫補助金等特別積立金    |       |          |
| 31070 | 国庫補助金等特別積立金    | 31020 | 前期繰越正味財産 |
| 31090 | その他の積立金        |       |          |
| 31100 | 工賃変動積立金(いいい)   | 31020 | 前期繰越正味財産 |
| 31105 | 工賃変動積立金(ああああ)  |       |          |
| 31110 | 設備等整備積立金       | 31020 | 前期繰越正味財産 |
| 31120 | 借入金返済積立金       |       |          |
| 31130 | 次期繰越活動収支差額     |       |          |
| 31140 | 次期繰越活動収支差額     | 31020 | 前期繰越正味財産 |
| 31150 | (うち当期活動収支差額)   |       |          |
| 31160 | 純資産の部合計        |       |          |
| 31170 | 負債及び純資産の部合計    |       |          |

就労支援事業収入はすべて就労支援事業収益にしてください。

| 科目連結 |       | 部門連結           |       |          |  |  |  |  |  |  |
|------|-------|----------------|-------|----------|--|--|--|--|--|--|
|      | code  | 他会計科目名         | code  | NPO法人科目名 |  |  |  |  |  |  |
|      | 31180 |                |       |          |  |  |  |  |  |  |
|      | 40000 | 【就労支援事業活動収支の部】 |       |          |  |  |  |  |  |  |
|      | 41000 | 就労支援事業収入       |       |          |  |  |  |  |  |  |
|      | 41010 | 喫茶事業収入         | 51800 | 就労支援事業収益 |  |  |  |  |  |  |
|      | 41020 | 委託品販売事業収入      | 51800 | 就労支援事業収益 |  |  |  |  |  |  |
|      | 41030 | リサイクル品販売事業収入   | 51800 | 就労支援事業収益 |  |  |  |  |  |  |
|      | 41040 | 食品販売事業収入       | 51800 | 就労支援事業収益 |  |  |  |  |  |  |
|      | 41050 | 食事販売事業収入       | 51800 | 就労支援事業収益 |  |  |  |  |  |  |

就労支援事業支出はすべて就労支援事業費にしてください。

| ł | 斗目連結  | 部門連結         |       |            |  |  |  |  |  |  |
|---|-------|--------------|-------|------------|--|--|--|--|--|--|
|   | code  | 他会計科目名       | code  | NPO法人科目名   |  |  |  |  |  |  |
|   | 42010 |              |       |            |  |  |  |  |  |  |
|   | 42020 | 期首製品たな卸高     |       |            |  |  |  |  |  |  |
|   | 42030 | 期首製品(商品)たな卸高 | 55340 | 事業/就労支援事業費 |  |  |  |  |  |  |
|   | 42040 | 当期製造原価及び仕入高  |       |            |  |  |  |  |  |  |
|   | 42050 | 当期材料費        |       |            |  |  |  |  |  |  |
|   | 42055 | 期首材料たな卸高     | 55340 | 事業/就労支援事業費 |  |  |  |  |  |  |
|   | 42060 | 当期材料仕入高      |       |            |  |  |  |  |  |  |
|   | 42065 | 材料仕入/喫茶事業    | 55340 | 事業/就労支援事業費 |  |  |  |  |  |  |
| Γ | 42070 | 材料仕入/委託品販売事業 | 55340 | 事業/就労支援事業費 |  |  |  |  |  |  |

国庫補助金等特別積立金積立額・取崩額及び各種積立金積立額・取崩額は取り込みませんので 連結させないでください。

| 科目連結           |       | 部門連結                   |       |           |  |  |  |  |  |
|----------------|-------|------------------------|-------|-----------|--|--|--|--|--|
| Γ              | code  | 他会計科目名                 | code  | NPO法人科目名  |  |  |  |  |  |
|                | 75070 | ○○売却損·処分損(処分原価)        | 60120 | 固定資産売却損   |  |  |  |  |  |
| 75080 国庫補助金等特別 |       | 国庫補助金等特別積立金積立額         |       |           |  |  |  |  |  |
|                | 75090 | 国庫補助金等特別積立金積立額         |       |           |  |  |  |  |  |
|                | 75100 | 特別支出計(12)              |       |           |  |  |  |  |  |
|                | 75110 | 特別収支差額(13)=(11)-(12)   |       |           |  |  |  |  |  |
|                | 75120 | 当期活動収支差額(14)=(10+(13)  |       |           |  |  |  |  |  |
| Þ              | 75130 |                        |       |           |  |  |  |  |  |
|                | 80000 | 【繰越活動収支差額の部】           |       |           |  |  |  |  |  |
|                | 81000 | 前期繰越活動収支差額(15)         | 62060 | 前期繰越正味財産額 |  |  |  |  |  |
|                | 81010 | 当期末繰越活動収支差額(16)=(14    |       |           |  |  |  |  |  |
|                | 81020 |                        |       |           |  |  |  |  |  |
|                | 81030 | 基本金取崩額(17)             |       |           |  |  |  |  |  |
|                | 81040 | 基本金取崩額                 |       |           |  |  |  |  |  |
|                | 81050 | 基本金組入額(18)             |       |           |  |  |  |  |  |
|                | 81060 | 4号基本金組入額               |       |           |  |  |  |  |  |
|                | 81070 | その他の積立金取崩額 <b>(19)</b> |       |           |  |  |  |  |  |
|                | 81080 | 工賃変動積立金取崩額             |       |           |  |  |  |  |  |
|                | 81090 | 設備等整備積立金取崩額            |       |           |  |  |  |  |  |
|                | 81100 | 借入金返済積立金取崩額            |       |           |  |  |  |  |  |

12. 部門連結をクリックして他会計部門と NPO 部門名を連結させます。科目と同様、先に左で部 門をクリックしておいて NPO 部門名をダブルクリックすることで連結されます。左の指定は 右をダブルクリックすることによって自動的に次に進みます。

| インポートの実行 |      |          |    |      |        |  |   |      | 連結削除                | È. |    |
|----------|------|----------|----|------|--------|--|---|------|---------------------|----|----|
| 科目連結部門連結 |      |          |    |      |        |  |   |      |                     |    |    |
|          | code | 部門名      | 入力 | code | NPO部門名 |  |   | code | NPO部門名              |    | 入力 |
| Þ        | 0    | 合 計      | 1  |      |        |  | Þ | 0    | 合 計                 |    |    |
|          | 1    | 本部       | 1  | 1    | 本部     |  |   | 1    | 本部                  |    | 1  |
|          | 2    | 地域活動支援事業 | 1  | 2    | 地域事業   |  |   | 2    | 地域事業                |    | 1  |
|          | 3    | 就労継続支援B型 | 2  |      |        |  |   | 3    | 就労 <mark>B</mark> 型 |    | 1  |
|          | 4    | あああああ    | 1  | 3    | 就労B型   |  |   |      |                     |    |    |
|          | 5    | ເວເດເດ   | 3  |      |        |  |   |      |                     |    |    |
|          | 6    | <u> </u> | 1  | 3    | 就労B型   |  |   |      |                     |    |    |
|          | 7    | ええええ     | 1  | 3    | 就労B型   |  |   |      |                     |    |    |
|          | 8    | おおおお     | 1  | 3    | 就労B型   |  |   |      |                     |    |    |
|          | 9    | かかかか     | 1  | 3    | 就労B型   |  |   |      |                     |    |    |
|          | 10   |          |    |      |        |  |   |      |                     |    |    |

13. 科目の連結・部門の連結が完了しましたら、インポートの実行を行ってください

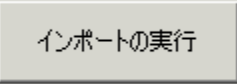